# ■PDF を URL にして共有する方法

## 1) PDF リンク化とは?

PDF リンク化とは、PDF ファイルをインターネット上のリンクとして変換し、リンク をクリックするだけでファイルにアクセスできるようにするプロセスです。この方法によ り、大容量の PDF をメールに添付したり、ファイルを複数の場所に保存したりする手間 を省くことができます。

# 2) PDF をリンク(URL)化する方法

【方法一覧】

O方法1.クラウドストレージサービスを利用して PDF を URL 化する方法(p.1)
O方法2. Adobe Acrobat を使用して PDF を URL 化する方法(p.5)
O方法3.FTP サーバーや WordPress(HP 作成ソフト)等で URL 化する方法(p.6)

#### 〇方法1.クラウドストレージサービスを利用して PDF を URL 化する方法

クラウドストレージサービスを使用して、PDF ファイルをオンラインにアップロード し、その URL リンクを取得する方法です。

## PDF をリンク(URL) 化できるクラウドストレージサービス例

- Google Drive
- Dropbox
- OneDrive
- iCloud Drive

例1) Google Drive を利用して PDF をリンク(URL) 化する手順:

①<u>Google Drive</u> にアクセスします。「+ 新規」をクリッ クして、「ファイルのアップロード」を選択し、PDF フ ァイルを選んでアップロードします。

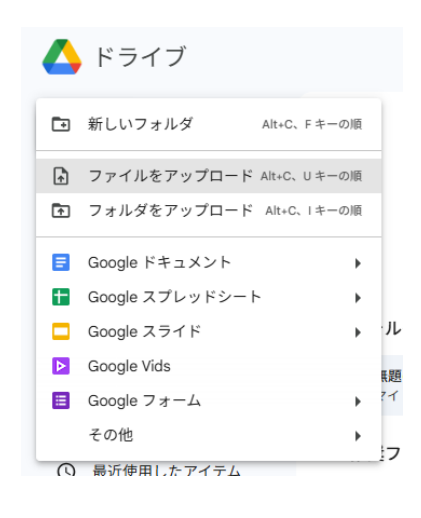

②アップロードした PDF ファイルを右クリックして、「共有」を選択します。

| <b>B</b> ( |                                                                                                    |             |                   |                |
|------------|----------------------------------------------------------------------------------------------------|-------------|-------------------|----------------|
|            | of the party of the local division of the local division of the lo |             |                   |                |
|            | ◆ アプリで開く                                                                                                    | •           |                   |                |
| •          | き ダウンロード<br>& 名前を変更                                                                                                    | Chi-At-E    |                   |                |
|            | D DR-S44                                                                                                    | Chi+C Chi+V |                   |                |
|            | <ul> <li>キ このファイルを買り</li> </ul>                                                                                                    |             |                   |                |
| 1          | 2+ 共有                                                                                                    |             | 品* 共有             | Colision 2     |
|            | 25 整理<br>① ファイル情報                                                                                                    | :           | ◎ リンクをコピー<br>▲ 示認 | All-V. E 9-018 |
| P          | <ul> <li>□ ゴミ和に移動</li> <li>□ 有効な分析ではありませ/</li> </ul>                                                                                                    | Codette     |                   |                |

③アクセス権限を設定します。(\*アクセス権限を設定する必要がない場合、Step2 で直接 「リンクをコピー」を選択します。)

|                  | and the second second s |
|------------------|----------------------------------------------------------------------------------------------------|
| · Millereiti     | の ®<br>を共                                                                                                    |
| 0.0000000        | ユーザー、グループ、カレンダーの予定を追加                                                                                                    |
|                  | アクセスできるユーザー                                                                                                    |
| 0                |                                                                                                    |
|                  | ● 制限付き ▼                                                                                                    |
| · Contraction in | <ul> <li>✓ 制限付き</li> <li>ジ リンクを知っている全員</li> <li>第7</li> </ul>                                                                                                    |
|                  |                                                                                                    |

④「リンクをコピー」をタップしてコピーします。これで、生成した URL リンクをメール やメッセージで共有することができます。受信者はそのリンクをクリックするだけで PDF ファイルにアクセスできるようになります。

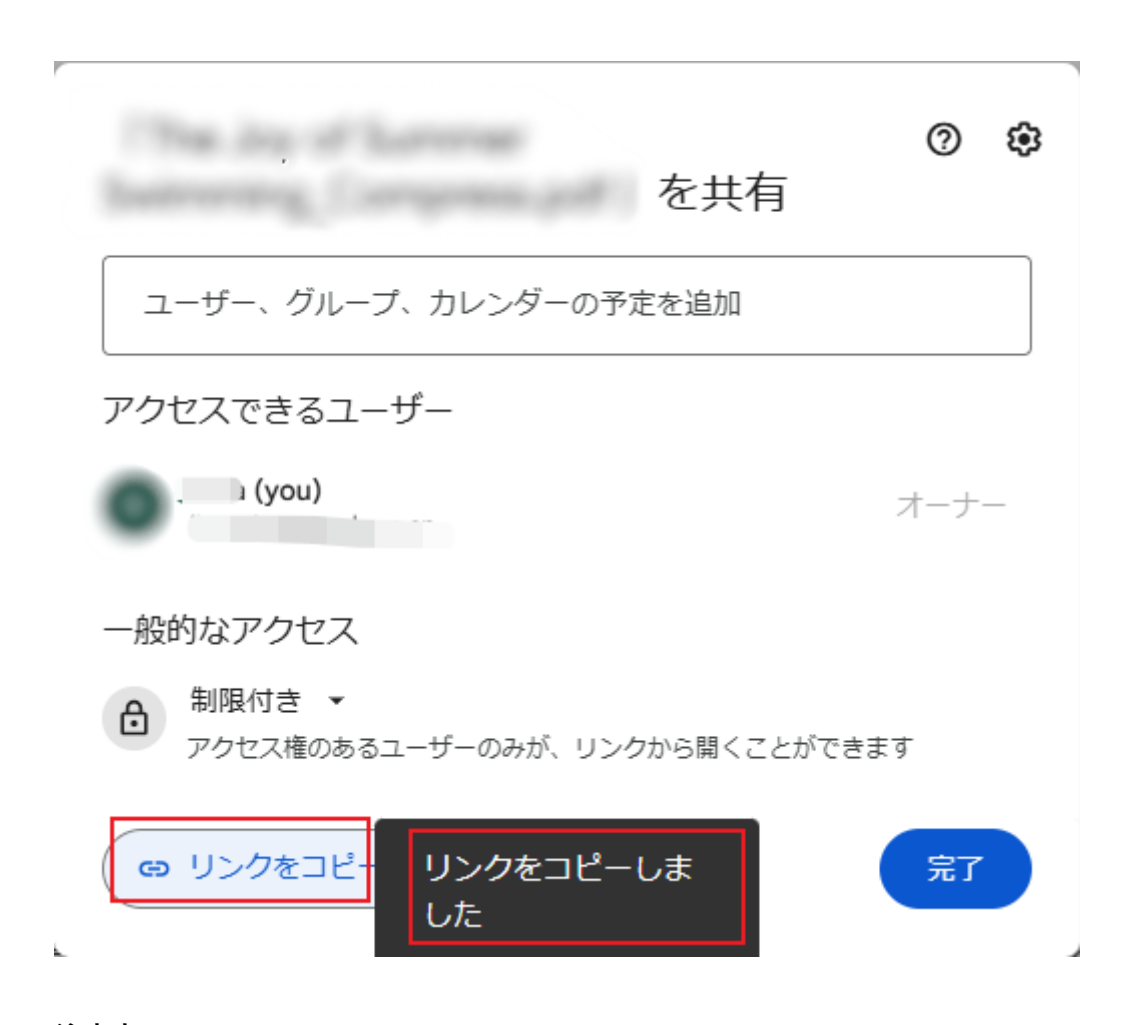

## 注意点:

#### • アクセス権限の設定:

リンクを共有する際、ファイルにアクセス可能な相手を設定できます。特定の人 にだけアクセスを許可したり、リンクを知っている人が誰でもアクセスできるよう 設定したりすることが可能です。

適宜ご都合に合わせて設定を行ってください。

## 例2) Dropbox を利用して PDF をリンク(URL) 化する手順:

①<u>Dropbox</u>にアクセスし、「アップロードまたはドロップ」を選択し、PDFファイルをア ップロードします。

| ₩           | ホーム                                        | Q. 検索                                                     |
|-------------|--------------------------------------------|-----------------------------------------------------------|
| <b>1</b>    | <ul> <li>すべてのファイル</li> <li>国 写直</li> </ul> |                                                           |
|             | と チュ<br>名 共有済み                             | フランロードよん…<br>TFR フォルタをTFR アンリを用く コピーを転送 共和<br>あなたへのおすすめ ③ |
| フォルダ        | tk』 著名<br>☑ ファイル リクエスト                     |                                                           |
| 'クティビテ<br>イ | ① 削除したファイル                                 |                                                           |
| その他         | ∨ スター付き                                    |                                                           |
|             | > 無題<br>重要なアイテムをここに<br>ドラッグしてください。         |                                                           |
|             |                                            | すべてのファイル ®                                                |
|             |                                            | ② 最近 ☆ スター付き                                              |

②アップロードした PDF ファイルにカーソルを合わせると、下図のようにリンクをコピーするボタンが表示されますのでクリックしてコピーします。以上で ULR が取得できます。

| ↑<br>アップロードまた…<br>+<br>作成 | <ul> <li>フォルダを作成</li> </ul> | ■<<br>・ ・ ・ ・ ・ ・ ・ ・ ・ ・ ・ ・ ・ ・ ・ ・ ・ ・ ・ | 岱<br>共有 |                 |         |        |
|---------------------------|-----------------------------|---------------------------------------------|---------|-----------------|---------|--------|
| あなたへのおすすめ 💿               |                             |                                             |         |                 |         |        |
|                           |                             |                                             |         |                 |         |        |
| まべてのファイル ®                |                             |                                             |         |                 |         | あなたのみ  |
| ↑ 選択したものを共有 ↓ ダウンロード      | ↑ 削除 「? 次のアプリで開く、           | ✓ ば レビューに送信                                 |         |                 | 1 件選択済み | = П    |
| - ファイル名 ↑                 |                             |                                             |         | アクセスできる<br>ユーザー | 更新日時    |        |
|                           |                             |                                             | \$      | メンバー:5          |         | へのリンクを |
|                           |                             |                                             | ☆       | メンバー:10         | зе-     |        |
|                           |                             |                                             | ☆       | あなたのみ           | 開く 共有 日 |        |

## O方法2. Adobe Acrobat を使用して PDF を URL 化する方法

無料の「Adobe Acrobat オンラインツール」で、PDF ファイル全体を URL に変換する方 法です。

- ① 無料でアカウント作成・ログインします。
- ② 「PDF のファイルサイズを圧縮」ページへ PDF ファイルをアップロードします。

| Adobe Acrobat ホーム 文書 編集 - 変換 - | 電子サイン・ すべてのツール                      | 11111111111111111111111111111111111111 |
|--------------------------------|-------------------------------------|----------------------------------------|
|                                |                                     |                                        |
|                                |                                     |                                        |
|                                |                                     |                                        |
|                                |                                     |                                        |
|                                |                                     |                                        |
|                                |                                     |                                        |
|                                | PDF を圧縮                             |                                        |
|                                | PDF をドラッグ&ドロップして、ファイルサイズをすばやく縮小します。 |                                        |
|                                | 777A&BR >                           |                                        |
|                                |                                     |                                        |
|                                |                                     |                                        |
|                                |                                     |                                        |
|                                |                                     |                                        |

 (3) 右上の「共有」ボタンをクリックし、一番右のリンクボタンをクリックすると、リン クが作成され、URL がコピーできます。

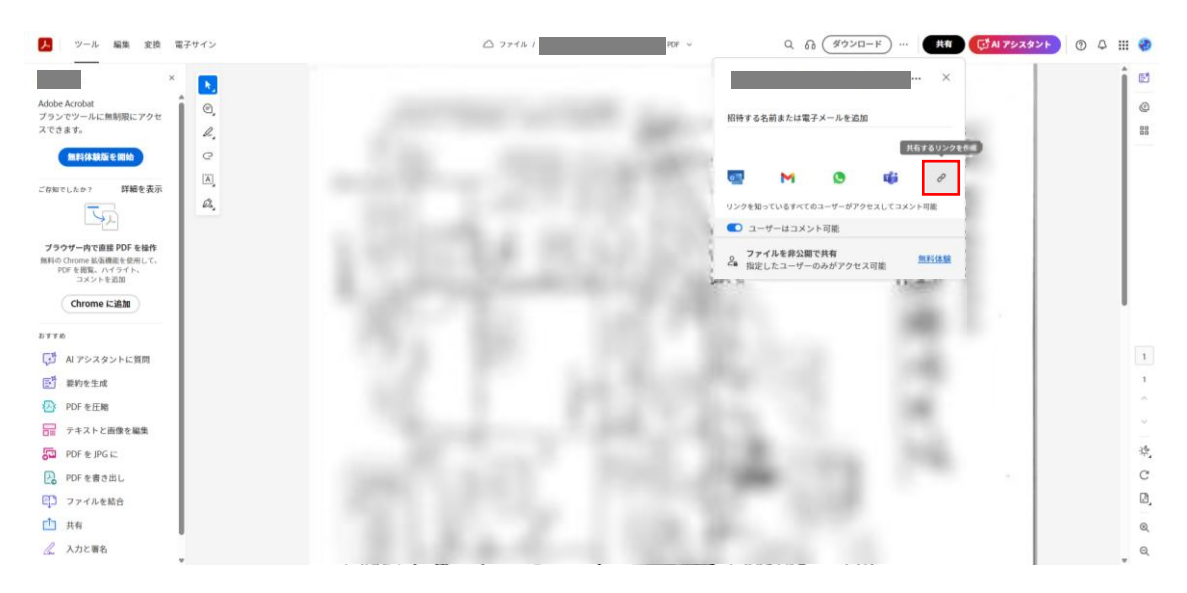

#### O方法3.FTP サーバーや WordPress (HP 作成ソフト) 等で URL 化する方法

自身で所有している FTP サーバーや、WordPress などを利用して PDF ファイルをアッ プロードする方法です。

#### 手順:使用ツールによって異なりますが、概ね下記のような手順で URL を取得できます。

- ① 各ツールをセットアップし、PDFファイルをアップロードします。
- ② アップロードしたファイルの URL (リンク)を取得します。
- ③ リンクを共有します。

※HP に PDF を掲載する際には必ず URL 化が必要になります。HP 等をお持ちの団体様 であれば、各 HP 作成用のページで上記の URL 化が可能です。

ご不明点がございましたら GREEN×EXPO 2027 全国連携プログラム事務局申請窓口 【green-expo2027shinsei@urbangreen.or.jp】までご連絡ください。